# **Remote Annotation**

1

2

# Introduction

Crestron® DVPHD High Definition Digital Video Processors, TPS and TPMC touchpanels allow annotation to be transmitted via Ethernet to multiple additional DVPHD, TPS and TPMC devices.

NOTE: Not all TPMC touchpanels support remote annotation. Refer to the Crestron Web site (www.crestron.com) Answer ID 5047 for details on which models support remote annotation. (New users may be required to register to obtain access to certain areas of the site.)

For advanced setup information and operational details, refer to the latest version of the devices' Operations Guide. These are available from the Crestron Web site (www.crestron.com/manuals).

The setup procedure is slightly different for TPMC touchpanels than it is for DVPHD processors and TPS touchpanels. Refer to section 2 "Source Setup - DVPHD and TPS" for general souce setup instructions. Then, if required, refer to section ③ "Source Setup - TPMC" for information specific to TPMC touchpanels.

## Source Setup - DVPHD and TPS (Example: 192.168.1.88)

- 1. Create a Crestron VisionTools<sup>®</sup> (VT Pro-e<sup>®</sup>) project with a video window object on a page and select a Pad Area in the object's properties. This example will use Pad Area 1.
- 2. In the "Project Properties" window, select the Pad Area tab.
- 3. Set the *Pad Area* you used in Step 1 for a format *Type* of **Remote Annotation**.
- 4. Set the pad area channel (Serial Join) to match the Pad Area of the destination video object. The annotation data is scaled to fit the destination pad area.

**NOTE:** For a DVPHD as the destination, it can be *Pad Area* 1-8, so *Serial Join* would be **1-8**. For a TPS or TPMC touchpanel as desination, it can be Pad Area 1 or 2, so Serial Join would be 1 or 2. Device ID can be set to anything, as it is needed for VT Pro-e but not for the device.

5. Double-click the video object in the project to open its "Video Properties" window. The Touch/Pad Area must be set to match the corresponding setting in the "Project Properties" window, as shown in the illustrations below.

### "Project Properties" Window for a TPS Touchpanel

| Project Properties                                                                                                    |                                                                                                 |
|----------------------------------------------------------------------------------------------------|-------------------------------------------------------------------------------------------------|
| Page Resize                                                                                                    | Hard Keys Protection<br>Compile Pad Area Keyboard                                               |
| Pad Area 1<br>Jype:<br>Remote Annotation<br>Communication via:<br>TCP/IP<br>Serial Join:<br>1<br>Device ID<br>03<br>V | Pad Area 2<br>Type:<br>Mouse  Communication via:<br>Cresnet  Segial Join:<br>None  Device ID  V |

### "Video Properties" Window for a TPS Touchpanel

| € Inactive State                      | ctive State                                                   | 1 |
|---------------------------------------|---------------------------------------------------------------|---|
| Appearance Text Design                | Source                                                        |   |
| Set size                              | Touch/Pad Area       Pad 1       None       Pad 1       Pad 2 | ] |
| <u>N</u> one <u>4</u> :3 <u>16</u> :9 |                                                               |   |

**NOTE:** For a DVPHD the process is essentially the same, except that up to eight Pad Areas are available. Refer to the illustations below.

"Project Properties" Window for a DVPHD Processor

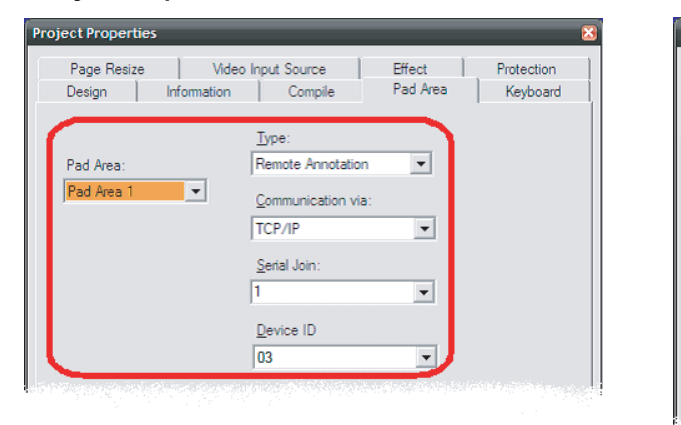

6. The source device must add a peer IP table entry for each destination. Add a peer entry into the IP table with the addpeer command in the Crestron Toolbox™ console. The IP address must match the destination IP address. Set the CIP ID to 03. ID number does not need to be a specific ID but one must be present.

For example: addpeer 03 192.168.1.99

www.crestron.com ©2010 Specifications subject to change without notice.

888.273.7876 201.767.3400 All brand names, product names, and trademarks are the property of their respective owners.

"Video Properties" Window for a DVPHD Processor

| deo Properties 🛛 🔀                                                                                                    |                |  |  |  |  |
|----------------------------------------------------------------------------------------------------|----------------|--|--|--|--|
| ○ Inactive State                                                                                                    | e State        |  |  |  |  |
| Appearance Text Design Sc                                                                                                    | ource          |  |  |  |  |
| Set size         Image: Set size         Image: Set size | Touch/Pad Area |  |  |  |  |

J Φ mote D nnota tio

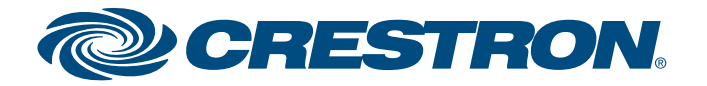

# **Remote Annotation**

3

4

# Source Setup - TPMC (Example 192.168.1.88)

Source setup for TPMC touchpanels is similar to that for DVPHD processors and TPS panels (refer to section 2 "Source Setup - DVPHD and TPS") with three differences:

1. Rather than selecting a Pad Area, the only option is to enable it. In the "Project Properties" window, select the Design tab. In the Touch/Pad Area section of the window, check the Enabled box.

#### "Project Properties" Window for a TPMC Touchpanel

| • Inactive State • Active State | *                    |
|---------------------------------|----------------------|
| Appearance Text Design Source   |                      |
| Set size                        | sh/ <u>P</u> ad Area |
| User specified                  |                      |
| C <u>F</u> ull screen           | Enabled              |
| C 14 Screen                     |                      |
| Maintain Aspect Ratio           |                      |
|                                 |                      |
| ○ <u>4</u> :3                   |                      |
| O 16:9                          |                      |

2. With TPMC touchpanels, peers can be added to the IP table by using the devices' internal setup menu

# **Destination Setup (Example: 192.168.1.99)**

- 1. Create a VT Pro-e project with a video window object on a page and select a pad area in the object's properties.
- 2. In the "Project Properties" window, select the Pad Area tab.
- 3. Set the Pad Area to match the Pad Area selected in the source device.
- 4. Add a peer entry into the IP table with an IP ID of **03** and the source's IP address. For example: addpeer 03 192.168.1.99

#### **Touchout in SIMPL Windows**

| Die Die Option ber Heigen Vorders (ows die Note 1         Symbol Library         Program View         Die Die Option ber Heigen View         Die Die Option ber Heigen View         View         View         View         View         View         View         View         View         View <tr< th=""><th>W SIMPL WINDOWS</th><th></th><th></th><th></th><th></th></tr<>                                                                                                    | W SIMPL WINDOWS                           |                                                                                                    |                                                             |                                                                                                    |                                                 |  |  |
|----------------------------------------------------------------------------------------------------|-------------------------------------------|----------------------------------------------------------------------------------------------------|-------------------------------------------------------------|----------------------------------------------------------------------------------------------------|-------------------------------------------------|--|--|
| Image: Source of the source of the source                                                                                                    | Elle Edit Options View                    | Project Bookmarks Lools Help Online Supp                                                                                                    | oort                                                        |                                                                                                    |                                                 |  |  |
| Symbol Library         Program Vice         Detail View           I Logs Strucks (Struct         Control Modulers 1V/22         // \$6.21 DOL-51 2 Analog Initialize                                                                                                    | 🖸 🗅 🖻 💽 🗃                                 | 🖬 🌢 🖧 😣 🏅 🖻 🛍 🗂                                                                                                    | 🔒 🛒 🐘 🚝 🍃 🛝 🤋 💀 🖉 🗮 📰 🕏 🌾 🗙                                 |                                                                                                    |                                                 |  |  |
| He GL uppo Symbol (Symc<br>Genes Modules 1992<br>He GL uppo Symbol (Symc<br>He GL uppo Symbol (Symc<br>He GL uppo Symbol (Symc)<br>He Modules<br>He Modules<br>He M | Symbol Library                            | Program View                                                                                                    | Detail View                                                 |                                                                                                    |                                                 |  |  |
| III Understeil Luisestonin       Cal Classical Luisestonin       Cal Classical Luisestonin       Maioginitialize         III Understeil Luisestonin       Cal Classical Luisestonin       Cal Classical Luisestonin       Maioginitialize         III Understeil Classical       Cal Classical Luisestonin       Maioginitialize       Maioginitialize         III Understeil Classical       Cal Classical Luisestonin       Cal Classical Luisestonin       Status         III Understeil Classical       Cal Classical Luisestonin       Cal Classical Luisestonin       Status         III Understeil Classical       Cal Classical Luisestonin       Cal Classical Luisestonin       Status         III Understeil Classical       Cal Classical Luisestonin       Cal Classical Luisestonin       Status         III Understeil Classical       Cal Classical Luisestonin       Cal Classical Luisestonin       Status         III Understeil Classical       Cal Classical Luisestonin       Cal Classical Luisestonin       Status       Cal Classical Luisestonin         III Understeil Classical       Cal Classical Luisestonin       Status       Cal Classical Luisestonin       Status       Cal Classical Luisestonin       Status       Cal Classical Luisestonin       Status       Cal Classical Luisestonin       Status       Cal Classical Luisestonin       Cal Classical Luisestonin       Status       Cal Classical Luisestonin </th <th>E Cogic Symbols (SymL</th> <th>Control Modules : MP2E</th> <th colspan="5">√5-6.2: DGE-1: Analog Initialize</th>                                                                                                    | E Cogic Symbols (SymL                     | Control Modules : MP2E                                                                                                    | √5-6.2: DGE-1: Analog Initialize                            |                                                                                                    |                                                 |  |  |
| Image: Node:       30: C2:MP2:204-Bitterh Optimil (D, Analogi D)         1       1       0         1       0       0         1       0       0         1       0       0         1       0       0         1       0       0         1       0       0         1       0       0         1       0       0         1       0       0         1       0       0         1       0       0         1       0       0       0         1       0       0       0       0       0       0       0       0       0       0       0       0       0       0       0       0       0       0       0       0       0       0       0       0       0       0       0       0       0       0       0       0       0       0       0       0       0       0       0       0       0       0       0       0       0       0       0       0       0       0       0       0       0       0       0       0       0                                                                                                    | Gestron Modules (C     Gestron Modules (C | -01: Creshet: C2Net-Device<br>-02: C2I-MP2-IR4 4 Port IR/1-Way RS-232 Car                                                                                                    |                                                             | Analog Initialize                                                                                               | -                                               |  |  |
| add 12.4 /2 /4 * Burnel 12.28*/       Jobs 12.14 / 2.0* (Voltage 1200)         b3: 12.2 /2 /4 * Burnel 12.28*/       Jobs 11.14 / 2.0* (Jobs 11.14 / 2.0* / 2.0* / 2.                                                                                                    | Project Modules                           | -03 : C2I-MP2-IO4 Built-in Digital I/O, Analog In                                                                                                    |                                                             |                                                                                                    |                                                 |  |  |
| p=D-03 : Volume 1: Volume 1: Volume 1: The Vi-12 (Etw. PhD-05 : Truch-12 (Etw. PhD-05 : Truch-12 (Etw. PhD-12 (Etw. Ph                                                                                                    |                                           | -04 : C2I-MP2-RY4 Built-in 4 Low Voltage Isolate<br>-05 : C2Z-Ethernet : C2ENET-1                                                                                                    |                                                             | bd .                                                                                                    | DGE-1_IP-ID-09.5_Touchout_Poimat_SVID           |  |  |
| PJD-04:TMK-12 (Ethernet):TMK-12 (Ethernet)       Values       Values <td< th=""><td></td><td>IP-ID-03 : XPanel : XPanel</td><td>value2</td><td>bd</td><td>DGE-1_IP-ID-09.5_Touchout_Pormat_Composite</td></td<>                                                                                                    |                                           | IP-ID-03 : XPanel : XPanel                                                                                                    | value2                                                      | bd                                                                                                    | DGE-1_IP-ID-09.5_Touchout_Pormat_Composite      |  |  |
| In 10-03 1065-1 (Bernet)       ICBE-1 (Bernet)       USE-1 (Bernet)       USE-1 (P-ID-09.5, Touchout, Channel, SVID         If 110-03 1065-1 (Bernet)       ICBE-1 (P-ID-09.5, Touchout, Channel, SVID       USE-1 (P-ID-09.5, Touchout, Channel, SVID         IF 120-03 - 1065-1 (WB Properties Exercise)       Values       Values       Values         IF 120-03 - 1065-1 (WB Properties Exercise)       Values       Values       Values         IF 120-03 - 1065-1 (WB Properties Exercise)       Values       Values       Values         IF 120-03 - 1065-1 (WB Properties Exercise)       Values       Values       Values         IF 120-03 - 1065-1 (WB Properties Exercise)       Values       Values       Values         IF 120-03 - 1065-1 (WB Properties Exercise)       Values       Values       Values         IF 120-03 - 1066-1070-101       IF 120-03 - 1002-0000       IF 120-03 - 1002-0000       IF 120-03 - 1002-0000         IF 120-03 - 1070-001       IF 120-03 - 1002-0000       IF 120-03 - 1002-0000       IF 120-03 - 1002-0000         IF 120-03 - 1070-001       IF 120-03 - 1002-0000       IF 120-03 - 1002-0000       IF 120-03 - 1002-0000         IF 120-03 - 1070-001       IF 120-03 - 1002-0000       IF 120-03 - 1002-0000       IF 120-03 - 1002-00000         IF 120-03 - 1070-001       IF 120-03 - 1002-00000       IF 120-030 - 1002-00000000       IF 120-030 -                                                                                                    |                                           | IP-ID-04 : TPMC-12 (Ethernet) : TPMC-12 (Ethernet) : TPMC-12 (Etherne | value3                                                      | 90                                                                                                    | DGE-1_IP-ID-09.5_Touchout_Destination_SVID      |  |  |
| # P2D09.11 Touchanel Step/Wale Mang       values       0d       DGE-1_[P-ID-09.5_] Touchout_Channel_Composite         # P2D09.11 DGE: Vide Properties Exts F       values       0d       DGE-1_[P-ID-09.5_Touchout_Channel_Composite         # P2D09.11 DGE: Vide Properties Exts F       values       0d       DGE-1_P-ID-09.5_Touchout_Channel_Composite         # P2D09.11 DGE: Vide Properties Exts F       values       0d       DGE-1_P-ID-09.5_Touchout_Channel_Composite         # P2D09.11 DGE: Vide Properties Exts F       values       values       0d       DGE-1_P-ID-09.5_Touchout_Channel_Composite         # P2D09.11 DGE: Vide Properties Exts F       values       values       0d       DGE-1_P-ID-09.5_Touchout_Channel_Composite         # P2D09.11 DGE: Vide Properties Exts F       values       values       values       0d       DGE-1_P-ID-09.5_Touchout_Channel_Composite         # P2D09.11 DGE: Vide Properties Exts F       values       values       values       0d       DGE-1_P-ID-09.5_Touchout_Channel_Composite         * P2D09.11 DGE: Vide Properties Exts F       values       values       values       0d       DGE-1_P-ID-09.5_Touchout_Channel_Composite         * * 0: C21+P2-ViDeX2: C21+P2-ViDeX2: C21+P2-ViDeX2: C21+P2-ViDeX2: C21+P2-ViDeX2: C21+P2-ViDeX2: C21+P2-ViDeX2: C21+P2-ViDeX2: C21+P2-ViDeX2: C21+P2-ViDeX2: C21+P2-ViDeX2: C21+P2-ViDeX2: C21+P2-ViDeX2: C21+P2-ViDeX2: C21+P2-ViDeX2: C21+P2-ViDeX2: C21+P2-ViDeX2: C21+P2-ViDeX2: C21+P2-ViDeX2: C21+P2                                                                                                    |                                           | IP-ID-09 : DGE-1 (Ethernet) : DGE-1 (Ethernet)                                                                                                    | value4                                                      | 9d                                                                                                    | DGE-1_IP-ID-09.5_Touchout_Destination_Composite |  |  |
| Patho 9,1 D05,1 D05,1 Vido Propertes Excer       DGE-1, [P4[D-09,5] Touchout_Channel Composite         Patho 9,2 1 D05,1 ZBB Provide Propertes Excer       DGE-1, [P4[D-09,5] Touchout_Channel Composite         Patho 9,2 1 TBC-31 ZBB Provide       DGE-1, [P4[D-09,5] Touchout_Channel Composite         Patho 9,2 1 TBC-31 ZBB Provide       DGE-1, [P4[D-09,5] Touchout_Channel Composite         Patho 9,2 1 TBC-31 ZBB Provide       DGE-1, [P4[D-09,5] Touchout_Channel Composite         Patho 9,2 1 TBC-31 ZBB Provide       DGE-1, [P4[D-09,5] Touchout_Channel Composite         Patho 9,2 1 TBC-31 ZBB Provide       DGE-1, [P4[D-09,5] Touchout_Channel Composite         Patho 9,2 1 TBC-31 ZBB Provide       DGE-1, [P4[D-09,5] Touchout_Channel Composite         Patho 9,2 1 TBC-31 ZBB Provide       DGE-1, [P4[D-09,5] Touchout_Format_SVID         Octower Pathogen Composite       DGE-1, [P4[D-09,5] Touchout_Format_SVID         St       DGE-1, [P4[D-09,5] Touchout_Channel Composite       Touchout Format SVID         DGE-1, [P4[D-09,5] Touchout_Channel_SVID       Touchout Destination_SVID       Touchout Destination_SVID         DGE-1, [P4[D-09,5] Touchout_Channel_Composite       Touchout Destination_SVID       Touchout Destination_SVID         DGE-1, [P4[D-09,5] Touchout_Channel_Composite       Touchout Destination_SVID       Touchout Channel SVID         DGE-1, [P4[D-09,5] Touchout_Channel_Composite       Touchout Channel SVID       Touchout Channel SVID <td></td> <td>IP-ID-09.1: Touchpanel Sleep/Wake Manage<br/>// *1* IP-ID-09.2: Ethernet Offline Manage</td> <td>value5</td> <td>0d</td> <td>DGE-1_IP-ID-09.5_Touchout_Channel_SVID</td>                                                                                                    |                                           | IP-ID-09.1: Touchpanel Sleep/Wake Manage<br>// *1* IP-ID-09.2: Ethernet Offline Manage                                                                                                    | value5                                                      | 0d                                                                                                    | DGE-1_IP-ID-09.5_Touchout_Channel_SVID          |  |  |
| P-D-09.41:DE-1 Video Properties Ream         P-D0-04:100-04:1000000000000000000000000000                                                                                                    |                                           | IP-ID-09.3 : DGE-1 Video Properties Extra F                                                                                                    | value6                                                      | 10d                                                                                                    | DGE-1_IP-ID-09.5_Touchout_Channel_Composite     |  |  |
| Pi-12: 178-12 (Ethernet): TTR-12 (Ethernet)         Pi-10: 11 TTRC-38: 1TRC-138         Pi-10: 11 TTRC-38: 1TRC-145         Pi-10: 11 TTRC-38: 1TRC-145         Pi-10: 11 TRC-38: 1TRC-145         Pi-10: 11 TRC-145         Pi-10: 11 TRC-145         Pi-10: 11 TRC-145         Pi-10: 11 TRC-145         Pi-10: 11 TRC-145         Pi-10: 11 TRC-145         Pi-10: 11 TRC-145         Pi-10: 11 TRC-145         Pi-10: 11 TRC-145         Pi-10: 11 TRC-145         Pi-10: 11 TRC-145         Pi-10: 11 TRC-145         Pi-10: 11 TRC-155         Pi-10: 11 TRC-155      <                                                                                                    |                                           | IP-ID-09.4 : DGE-1 Video Properties Reserv                                                                                                    |                                                             |                                                                                                    |                                                 |  |  |
| // (/P-D)-13: TPMC-XX       P-D-A: TPMC-BX         P-D-A: TPMC-BX       P-D-A: TPMC-BX         P-D-P: TPMC-V12 (Ethernet): TPMC-V15 (E       P-D-A: TPMC-BX         P-D-P: TPMC-V12 (Ethernet): TPMC-V12 (E       P-D-A: TPMC-BX         -06: C21APP2-CM2 (Ethernet): TPMC-V12 (E       P-D-A: TPMC-BX         -07: C21APP21ABUEUT: C21APP22ABUEUT       Stote05.PID-09.PID-09.5: DCC-1 Touch Out Reserved Joins         -09: C21APP2.TPMC-XX: C21APP22ABUEUT       Stote05.PID-09.PID-09.5: DCC-1 Touch Out Reserved Joins         -09: C21APP2.TPMC-XX: C21APP22ABUEUT       Stote05.PID-09.PID-09.5: DCC-1 Touch Out Reserved Joins         St       DEE-1 [P4ID-09.5: DCC-1 Touch Out Reserved Joins                                                                                                    |                                           | IP-ID-12 : TPS-12 (Ethernet) : TPS-12 (Etherne                                                                                                    |                                                             |                                                                                                    |                                                 |  |  |
| IP-UD-44: IMMU-Hold I IMMU-Hold I IMMU-HOld I IMMU-Hold I IMMU-HOld I IMMU-HOld I IMMU-HOld I IMMU-HOld I IMMU-HOld I IMMU-HOld I IMMU-HOld I IMMU-HOld I IMMU-HOld I IMMU-HOld I IMMU-HOld I IMMU-HOld I IMMU-HOld I IMMU-HOld I IMMU-HOld I IMMU-HOld I IMMU-HOld I IMMU-HOld I IMMU-HO                                                                                                    |                                           | // IP-ID-13 : TPMC-3X : TPMC-3X                                                                                                    |                                                             |                                                                                                    |                                                 |  |  |
| IP-ID-FE: TPMC-V12 (Etemene): TPMC-V12 (Etemene): TPMC-                                                                                                    |                                           | IP-ID-FD : TPMC-V15 (Ethernet) : TPMC-V15 (E                                                                                                    |                                                             |                                                                                                    |                                                 |  |  |
| -06:1C2I-MP2-COM2Builtin 28:5-32/42/485         -07:1C2I-MP28-BUILT         -07:1C2I-MP28-BUILT         -08:1C2I-MP28-COM2Builtin 28:5-32/422/485         -09:1C2I-MP28-FRONTPANEL: C2I-MP28-FRONTPANEL: C2I-MP28-                                                                                                    |                                           | IP-ID-FE : TPMC-V12 (Ethernet) : TPMC-V12 (E                                                                                                    |                                                             |                                                                                                    |                                                 |  |  |
| •08 : C2I.4P2-AUD7U : C2I.4P2-AUD7U       : Stot-05.IP-00-/9.PI-0P-09.5 : DGE-1 Touch Out Reserved Joins                                                                                                    |                                           | -06 : C2I-MP2-COM2 Built-in 2 RS-232/422/485<br>-07 : C2I-MP2-IR-INPLIT : C2I-MP2-IR-INPLIT                                                                                                    |                                                             |                                                                                                    |                                                 |  |  |
| -09 : C2I 4P2 AUD7X1 : C2I 4P2 AUD7X1         -10 : C2I 4P2 E-FRONTPAREL : C2I 4P2 E-FRONTPAREL : C2I                                                                                                    |                                           | -08 : C2I-MP2-VID4X2 : C2I-MP2-VID4X2                                                                                                    |                                                             |                                                                                                    |                                                 |  |  |
| Image: State Control of the served Joins     Image: State Control of the served Joins     Image: State Control of the served Joins     Image: State Control of the served Joins     Image: State Control of the served Joins       Image: State Control of the served Joins     Image: State Control of the served Joins     Image: State Con                                                                                                    |                                           |                                                                                                    | Slat 05 IB ID 00 IB ID 00 5 + DCE 1 Touch Out Paramed Jains |                                                                                                    |                                                 |  |  |
| st DE-1 [P4D-09.5_Touchout_Channel_Composite DE-1 [P4D-09.5_Touchout_Channel_Composite Touchout Destination Composite Touchout Destination Composite Toucho                                                                                                    |                                           |                                                                                                    | Sideos.iPh0-05.1 - Doct rouch out Reserved Joins            |                                                                                                    |                                                 |  |  |
| DGE-1 [P-ID-09.5_Touchout_Format_SVID     Touchout Format SVID       DGE-1 [P-ID-09.5_Touchout_Format_Composite     Touchout Format Composite       DGE-1 [P-ID-09.5_Touchout_Destination_SVID     Touchout Destination SVID       DGE-1 [P-ID-09.5_Touchout_Destination_Composite     Touchout Destination Composite       DGE-1 [P-ID-09.5_Touchout_Channel_SVID     Touchout Destination Composite       DGE-1 [P-ID-09.5_Touchout_Channel_SVID     Touchout Destination Composite       DGE-1 [P-ID-09.5_Touchout_Channel_SVID     Touchout Destination Composite                                                                                                    |                                           | ist                                                                                                    | D MA 🔤 S                                                    | ( Province of the second second second second second second second second second second second second second se |                                                 |  |  |
| DGE-1_IP4D-09.6_Touchout_Format_SVID     Touchout Format SVID       DGE-1_IP4D-09.6_Touchout_Format_Composite     Touchout Format Composite       DGE-1_IP4D-09.6_Touchout_Destination_SVID     Touchout Destination SVID       DGE-1_IP4D-09.5_Touchout_Destination_Composite     Touchout Destination Composite       DGE-1_IP4D-09.5_Touchout_Channel_SVID     Touchout Composite       DGE-1_IP4D-09.5_Touchout_Channel_SVID     Touchout Channel SVID       DGE-1_IP4D-09.5_Touchout_Channel_Composite     Touchout Channel Composite                                                                                                    |                                           |                                                                                                    |                                                             | DGE-1 Touch Out Reserved                                                                                        | Joins (Analogs)                                 |  |  |
| DGE:1_IP4D:09.5_Touchout_Format_Composite       Touchout Format Composite         DGE:1_IP4D:09.5_Touchout_Destination_SVID       Touchout Destination SVID         DGE:1_IP4D:09.5_Touchout_Destination_Composite       Touchout Destination Composite         DGE:1_IP4D:09.5_Touchout_Channel_SVID       Touchout Channel SVID         DGE:1_IP4D:09.5_Touchout_Channel_SVID       Touchout Channel SVID         DGE:1_IP4D:09.5_Touchout_Channel_Composite       Touchout Channel Composite                                                                                                    |                                           |                                                                                                    | DGE-1_IP-ID-09.5_Touchout_Format_SVID                       | Touchout Format SVID                                                                                            |                                                 |  |  |
| DGE:1_IP4D:09.5_Touchout_Destination_SVID       Touchout Destination SVID         DGE:1_IP4D:09.5_Touchout_Destination_Composite       Touchout Destination Composite         DGE.1_IP4D:09.5_Touchout_Channel_SVID       Touchout Channel SVID         DGE.1_IP4D:09.5_Touchout_Channel_SVID       Touchout Channel SVID         DGE.1_IP4D:09.5_Touchout_Channel_Composite       Touchout Channel Composite                                                                                                    |                                           |                                                                                                    | DGE-1_IP-ID-09.5_Touchout_Format_Composite                  | Touchout Format Composite                                                                                       |                                                 |  |  |
| DGE:1_IP4D:09.5_Touchout_Destination_Composite       Touchout Destination Composite         DGE:1_IP4D:09.5_Touchout_Channel_SVID       Touchout Channel SVID         DGE:1_IP4D:09.5_Touchout_Channel_Composite       Touchout Channel Composite                                                                                                    |                                           |                                                                                                    | DGE-1_IP-ID-09.5_Touchout_Destination_SVID                  | Touchout Destination SVID                                                                                       |                                                 |  |  |
| DGE-1_IP-ID-09.5_Touchout_Channel_SVID Touchout Channel SVID DGE-1_IP-ID-09.5_Touchout_Channel_Composite Touchout Channel Composite                                                                                                    |                                           |                                                                                                    | DGE-1_IP-ID-09.5_Touchout_Destination_Composite             | Touchout Destination Composite                                                                                  |                                                 |  |  |
| DGE-1_IP-ID-09.5_Touchout_Channel_Composite Touchout Channel Composite                                                                                                    |                                           |                                                                                                    | DGE-1_IP-ID-09.5_Touchout_Channel_SVID                      | Touchout Channel SVID                                                                                           |                                                 |  |  |
|                                                                                                    |                                           |                                                                                                    | DGE-1 IP-ID-09.5 Touchout Channel Composite                 | Touchout Channel Composite                                                                                      |                                                 |  |  |
|                                                                                                    |                                           |                                                                                                    |                                                             | *                                                                                                    |                                                 |  |  |

#### 5 Runtime

- 1. Start both the source and the desination devices.
- 2. Make sure the peer connection(s) were made. Check the source's IP table to see if all devices are online.
- 3. Enable annotation on the source and destination devices. This can be done by reserved join or the Touchout extender.

**NOTE:** For TPMC touchpanels, annotation can only be enabled via the Touchout extender.

NOTE: If Remote Override is enabled on the source device, you do not need to enable annotation on the desination devices. All settings (brush size, color and video controls) will follow the source. If Remote **Override** is not enabled on the source device, each destination will have different settings.

4. Perform annotation on the source and see that it is duplicated on the destination device(s).

www.crestron.com ©2010 Specifications subject to change without notice.

888.273.7876 201.767.3400 All brand names, product names, and trademarks are the property of their respective owners.

3. Other setup parameters are selected using the Touchout extender for the panel in the SIMPL<sup>™</sup> Windows program.

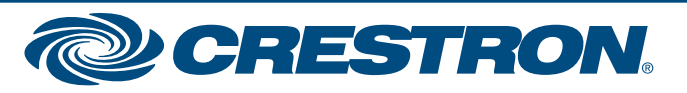